# 1- Configuración de correo pop 3

Pop3 es un protocolo que sirve para descargar los correos desde el servidor mail.minsal.cl, una vez que se complete la capacidad de la bandeja de entrada, usted la debe vaciar desde el webmail https://mail.minsal.cl/owa

Ingresar a panel de control y dirigirse a opción mail

| General       Important Control of Control of Co | Correo >                                                                           | X Onfiguración de correo - pruebas X                                                                                      |
|----------------------------------------------------------------------------------------------------|------------------------------------------------------------------------------------|----------------------------------------------------------------------------------------------------|
| Image: Solitar un perfilie     Agregar     Quitar     Propiedades     Copiar     Al iniciar Microsoft Outlook, use el siguiente perfil:     Image: Solitar un perfili     Usar siempre este perfili     Image: Solitar un perfili     Image: Solitar un                                                                                                    | General                                                                            | Cuentas de correo electrónico                                                                                             |
| Corre Carlos Caivo<br>directorssi<br>Outlook       Cambie la configuración de los archivos que<br>pam anderson       Archivos de datos         Dutlook usa para almacenar mensajes de<br>Correo electrónico y documentos.       Cambie la configuración de los archivos que<br>Cutlook usa para almacenar mensajes de<br>correo electrónico y documentos.       Archivos de datos         Agregar       Quitar       Propiedades       Copiar         Al iniciar Microsoft Outlook, use el siguiente perfil:       © Solicitar un perfili       Cerrar         Útar siempre este perfili       pam anderson       Aplicar                                                                                                    | En este equipo se han configurado los siguientes<br>perfiles:                      | Configure cuentas de correo electrónico y Cuentas de correo electrónico<br>Archivos de datos                              |
| Iniciar Microsoft Outlook, use el siguiente perfil:         Iniciar Microsoft Outlook, use el siguiente perfil:         Solicitar un perfil         Usar siempre este perfil         pam anderson         Aceptar       Cancelar         Aplicar                                                                                                    | Corre Carlos Calvo<br>directorssi<br>Outlook<br>pam anderson<br>pamela<br>pricebas | Cambie la configuración de los archivos que<br>Outlook usa para almacenar mensajes de<br>correo electrónico y documentos. |
| Agregar Quitar Propiedades Copiar<br>Al iniciar Microsoft Outlook, use el siguiente perfil:                                                                                                    | rafael V                                                                           |                                                                                                    |
| Al iniciar Microsoft Outlook, use el siguiente perfil:<br>© Solicitar un perfil<br>O Usar siempre este perfil<br>pam anderson<br>Acceptar Cancelar Aplicar                                                                                                    | Agregar Quitar Propiedades Copiar                                                  |                                                                                                    |
| © Solicitar un perfil<br>Usar siempre este perfil<br>pam anderson<br>Aceptar Cancelar Aplicar                                                                                                    | Al iniciar Microsoft Outlook, use el siguiente perfil:                             | Cerrar                                                                                                    |
| pam anderson Aceptar Cancelar Aplicar                                                                                                    | Solicitar un perfil     Usar siempre este perfil                                   |                                                                                                    |
| Aceptar Cancelar Aplicar                                                                                                    | pam anderson V                                                                     |                                                                                                    |
|                                                                                                    | Aceptar Cancelar Aplicar                                                           | i i i i i i i i i i i i i i i i i i i                                                                                     |
|                                                                                                    |                                                                                    |                                                                                                    |

#### SERVICIO DE SALUD IQUIQUE

| Configuración de la cuenta                                                                                                    | $\times$                                                                                                    |
|----------------------------------------------------------------------------------------------------|----------------------------------------------------------------------------------------------------|
| Cuentas de correo electrónico<br>Puede agregar o quitar una                                                                                                    | cuenta. Puede seleccionar una cuenta y cambiar su configuración.                                                                           |
|                                                                                                    |                                                                                                    |
| Correo electrónico Archivos de d                                                                                                    | latos Fuentes RSS Listas de SharePoint Calendarios de Internet Calendarios 🗗                                                               |
| 🧐 Nuevo 🛠 Reparar 🔳 C                                                                                                    | ambiar 🕏 Establecer como predeterminado  🗙 Quitar 🔹 🗣                                                                                      |
| Nombre                                                                                                    | Тіро                                                                                                    |
|                                                                                                    |                                                                                                    |
|                                                                                                    |                                                                                                    |
| Pinchar aquí                                                                                                    |                                                                                                    |
|                                                                                                    |                                                                                                    |
|                                                                                                    |                                                                                                    |
|                                                                                                    |                                                                                                    |
|                                                                                                    |                                                                                                    |
|                                                                                                    |                                                                                                    |
|                                                                                                    | Cerrar 2                                                                                                    |
|                                                                                                    |                                                                                                    |
|                                                                                                    |                                                                                                    |
| Magregar cuenta                                                                                                    | ×                                                                                                    |
| Configuración automática de la cu<br>Configuración manual de una cuer                                                                                                    | ienta<br>nta o conexión a otros tipos de servidores.                                                                                       |
|                                                                                                    | 1                                                                                                    |
|                                                                                                    |                                                                                                    |
| Su nombre:                                                                                                    |                                                                                                    |
|                                                                                                    | Ejemplo: Naiara Padilla                                                                                                    |
| Discosión de comos de trégier.                                                                                                    |                                                                                                    |
| Dirección de correo electronico;                                                                                                    | Eiemplo: naiara@contoso.com                                                                                                    |
| 1                                                                                                    | ijeniji in nodi u granta saran                                                                                                    |
| Contraseña:                                                                                                    |                                                                                                    |
| Repita la contraseña:                                                                                                    |                                                                                                    |
|                                                                                                    |                                                                                                    |
|                                                                                                    | Escriba la contraseña proporcionada por su proveedor de acceso a Internet.                                                                 |
| Configuración manual o tipos de                                                                                                    | Escriba la contraseña proporcionada por su proveedor de acceso a Internet.                                                                 |
| Configuración manual o tipos de                                                                                                    | Escriba la contraseña proporcionada por su proveedor de acceso a Internet.<br>• servidores adicionales                                     |
| Configuración manual o tipos de                                                                                                    | Escriba la contraseña proporcionada por su proveedor de acceso a Internet.                                                                 |
| Configuración manual o tipos de                                                                                                    | Escriba la contraseña proporcionada por su proveedor de acceso a Internet.                                                                 |
| Configuración manual o tipos de<br>Configuración manual o tipos de<br>Configuración manual de<br>Configuración manual de<br>Configuración de<br>Configuración de<br>Configur | Escriba la contraseña proporcionada por su proveedor de acceso a Internet.                                                                 |
| Configuración manual o tipos de                                                                                                    | Escriba la contraseña proporcionada por su proveedor de acceso a Internet.                                                                 |
| Configuración manual o tipos de<br>Configuración manual o tipos de<br>Configuración manual de<br>Configuración manual de<br>Configuración de<br>Configuración de<br>Configura                   | Escriba la contraseña proporcionada por su proveedor de acceso a Internet.<br>e servidores adicionales<br>Atrás Siguiente > Cancelar Ayuda |

| Ø Agregar cuenta                                                                         | ×     |
|------------------------------------------------------------------------------------------|-------|
| Elegir el tipo de cuenta                                                                 |       |
|                                                                                          | - 12  |
| O Microsoft 365                                                                          |       |
| Configuración automática de cuentas de Microsoft 365                                     |       |
| Dirección de correo electrónico:                                                         |       |
| Ejemplo: naisra@contoso.com                                                              | -     |
| POP o IMAP                                                                               |       |
| Configuración avanzada de cuentas de correo electrónico POP o IMAP                       |       |
| Exchange ActiveSync     Configuración avanzada de servicios que usan Evchange ActiveSync |       |
|                                                                                          | -     |
|                                                                                          |       |
|                                                                                          |       |
|                                                                                          |       |
|                                                                                          |       |
|                                                                                          |       |
| Atrás Siguiente > Cancelar                                                               | Avuda |
|                                                                                          | Ayuuu |
|                                                                                          |       |

|                                                              |                             | Configuración de la cuenta de prueba                 |
|--------------------------------------------------------------|-----------------------------|------------------------------------------------------|
| u nombre:                                                    |                             | Le recomendamos que pruebe su cuenta para garantizar |
| Pirección de correo electrónico:                             | oruebas.ssi@redsalud.gob.cl | que las entradas son correctas.                      |
| nformación del servidor                                      |                             | Probar configuración de la cuenta                    |
| ipo de cuenta: p                                             | РОРЗ                        | Probar automáticamente la configuración de la        |
| ervidor de correo entrante: n                                | nail.minsal.cl              | cuenta al hacer clic en Siguiente                    |
| ervidor de correo saliente (SMTP): n                         | nail.minsal.cl              | Entregar nuevos mensajes a:                          |
| nformación de inicio de sesión                               |                             | Nuevo archivo de datos de Outlook                    |
| Jombre de usuario: p                                         | oruebas.ssi                 | O Archivo de datos de Outlook existente              |
| Contraseña:                                                  | ******                      | Examinar                                             |
| Recordar co                                                  | ntraseña                    |                                                      |
| Requerir inicio de sesión utilizando contraseña segura (SPA) | Autenticación de            | Pinchar aquí<br>Más configuraciones                  |
|                                                              |                             |                                                      |

|   | 🕖 Ag      | regar cuenta                                               |                                                           |                  | ×                                                           |
|---|-----------|------------------------------------------------------------|-----------------------------------------------------------|------------------|-------------------------------------------------------------|
|   | Conf<br>E | iguración de cuenta IMAP<br>specifique la configuración de | <b>y POP</b><br>servidor de correo para su cuenta.        |                  | ×.                                                          |
|   | Infer     | mación sobre el usuario                                    |                                                           | Configuraci      | ón de la cuenta de prueba                                   |
| C | Su r      | Configuración de corr                                      | eo electrónico de Internet                                | ×                | nos que pruebe su cuenta para garantizar                    |
| 1 | Dire      | General Servidor de salida                                 | Avanzadas                                                 |                  | as son conectas.                                            |
| [ | Infe      | ✓ Mi servidor de salida (Sl                                | VITP) requiere autenticación                              |                  | juración de la cuenta                                       |
|   | Tipe      | 🖲 Utilizar la misma con                                    | iguración que mi servidor de corre                        | eo de entrada    | utomáticamente la configuración de la                       |
|   | Sen       | 🔿 Iniciar sesión utilizano                                 | o                                                         |                  | l hacer clic en Siguiente                                   |
|   | Sen       | Nombre de usuario:                                         |                                                           |                  | os mensajes a:                                              |
|   | Infc      | Contraseña:                                                |                                                           |                  | rchivo de datos de Outlook<br>de datos de Outlook existente |
| L | Nor       | Requerir Autentic                                          | ✓ Recordar contraseña<br>ación de contraseña segura (SPA) |                  | Examinar                                                    |
|   | Con       |                                                            |                                                           |                  |                                                             |
|   |           | O Iniciar sesión en el se                                  | rvidor de correo de entrada antes                         | de enviar correo |                                                             |
|   |           |                                                            |                                                           |                  |                                                             |
|   |           |                                                            |                                                           |                  | Más configuraciones                                         |
|   |           |                                                            |                                                           |                  |                                                             |
|   |           |                                                            |                                                           |                  |                                                             |
| _ |           |                                                            |                                                           |                  | juiente > Cancelar Ayuda                                    |
|   |           |                                                            |                                                           |                  |                                                             |
| _ |           |                                                            | Ace                                                       | 6 lar            |                                                             |
|   |           |                                                            |                                                           |                  |                                                             |

|                                                                                                    | nblar cuenta                                                                                                    |                                                                                                    |                                                                                   |                                                                                                    | × _                                                                                                    |
|----------------------------------------------------------------------------------------------------|----------------------------------------------------------------------------------------------------|----------------------------------------------------------------------------------------------------|-----------------------------------------------------------------------------------|----------------------------------------------------------------------------------------------------|----------------------------------------------------------------------------------------------------|
| Config                                                                                                    | <b>juración de cuenta IMAP y</b>                                                                                                    | POP                                                                                                    |                                                                                   |                                                                                                    | *                                                                                                    |
| ES                                                                                                    | pecinque la configuración de si                                                                                                    | ervidor de correo para su cuenta.                                                                                                    |                                                                                   |                                                                                                    | 45                                                                                                    |
| Info                                                                                                    | and for an horal community                                                                                                    |                                                                                                    | Confirmediá                                                                       | n de la cuenta de prueba                                                                                                    |                                                                                                    |
| Sur 식                                                                                                    | Configuración de correc                                                                                                    | electrónico de Internet                                                                                                    | ×                                                                                 | nos que pruebe su cuent<br>as son correctas.                                                                                                    | a para garantizar                                                                                                    |
| Dire                                                                                                    | General Servidor de salida                                                                                                    | Avanzadas                                                                                                    |                                                                                   |                                                                                                    |                                                                                                    |
| Infe                                                                                                    | Números de puerto del servio                                                                                                    | dor                                                                                                    |                                                                                   | juración de la cuenta                                                                                                    |                                                                                                    |
| Тірс                                                                                                    | Servidor de entrada (POP3):                                                                                                    | Usar predeterminados                                                                                                    | 5                                                                                 | utomáticamente la config                                                                                                    | guración de la                                                                                                    |
| Sen                                                                                                    | Este servidor requier                                                                                                    | e una conexión cifrada (SSL/TLS)                                                                                                    |                                                                                   | l hacer clic en Siguiente                                                                                                    |                                                                                                    |
| Ser                                                                                                    | Usar el siguiente tipo de                                                                                                    | conexión cifrada: Ninguno                                                                                                    |                                                                                   |                                                                                                    |                                                                                                    |
| Nor                                                                                                    | Tiempo de espera del servido                                                                                                    | or                                                                                                    |                                                                                   |                                                                                                    |                                                                                                    |
| Con                                                                                                    | Corto La                                                                                                    | argo 1 minuto                                                                                                    |                                                                                   |                                                                                                    |                                                                                                    |
|                                                                                                    | Entrega                                                                                                    |                                                                                                    | []                                                                                |                                                                                                    |                                                                                                    |
|                                                                                                    |                                                                                                    | iensajes en el servicior                                                                                                    |                                                                                   |                                                                                                    |                                                                                                    |
|                                                                                                    | Quitar del servidor de                                                                                                    | eliminar de 'Elementos eliminados'                                                                                                    |                                                                                   | Más c                                                                                                    | onfiguraciones                                                                                                    |
|                                                                                                    |                                                                                                    |                                                                                                    |                                                                                   |                                                                                                    |                                                                                                    |
|                                                                                                    |                                                                                                    |                                                                                                    |                                                                                   |                                                                                                    |                                                                                                    |
|                                                                                                    |                                                                                                    |                                                                                                    |                                                                                   | guiente > Cancelar                                                                                                    | Ayuda                                                                                                    |
|                                                                                                    |                                                                                                    |                                                                                                    |                                                                                   |                                                                                                    |                                                                                                    |
|                                                                                                    |                                                                                                    | Aceptar                                                                                                    | Cancelar                                                                          | 1                                                                                                    |                                                                                                    |
| _                                                                                                    |                                                                                                    | 7                                                                                                    |                                                                                   |                                                                                                    |                                                                                                    |
|                                                                                                    |                                                                                                    |                                                                                                    |                                                                                   |                                                                                                    |                                                                                                    |
|                                                                                                    |                                                                                                    |                                                                                                    |                                                                                   |                                                                                                    |                                                                                                    |
| 🗿 Cam                                                                                                    | biar cuenta                                                                                                    |                                                                                                    |                                                                                   |                                                                                                    | ~                                                                                                    |
| 🧼 Cam                                                                                                    | biar cuenta                                                                                                    |                                                                                                    |                                                                                   |                                                                                                    | ×                                                                                                    |
| Cam<br>Configu                                                                                                    | biar cuenta<br>uración de coenca over y<br>ecifique la configuración de se                                                                                                    | POP<br>ervidor de correo bara su cuenta.                                                                                                    |                                                                                   |                                                                                                    | ×                                                                                                    |
| Cam<br>Configu<br>Esp                                                                                                    | biar cuenta<br>u <mark>ación de cuenca 1987 y</mark><br>ecifique la configuración de se                                                                                                    | POP<br>ervidor de correo para su cuenta.                                                                                                    |                                                                                   |                                                                                                    | ×                                                                                                    |
| Cam<br>Configu<br>Esp                                                                                                    | biar cuenta<br>u <mark>actor de cuenca umar y</mark><br>ejífique la configuración de se<br>ución sobre el usuario                                                                                                    | ervidor de correo para su cuenta.                                                                                                    | Configuraci                                                                       | in de la cuenta de prue                                                                                                    |                                                                                                    |
| Cam<br>Configu<br>Esp                                                                                                    | biar cuenta<br>u action de cuenca mar y<br>ejifique la configuración de se<br>a ión sobre el usuario<br>bre:                                                                                                    | ervidor de correo para su cuenta.                                                                                                    | <b>Configuraci</b><br>Le recomend                                                 | ón de la cuenta de pruel<br>lamos que pruebe su cue                                                                                                    | ba                                                                                                    |
| Cam<br>Configu<br>Esp<br>Informa<br>Su nom                                                                                                    | biar cuenta<br><b>actón de cuenca IMAF y</b><br>elífique la configuración de se<br><b>actón sobre el usuario</b><br>bre:<br>re de correo electrónico:                                                                                                    | pruebas                                                                                                    | <b>Configuraci</b><br>Le recoment<br>que las entre                                | <b>ón de la cuenta de pruel</b><br>lamos que pruebe su cue<br>das son correctas.                                                                                                    | ba<br>Inta para garantizar                                                                                                    |
| Cam<br>Configu<br>Esp<br>Informa<br>Su nom<br>Direcció                                                                                            | biar cuenta<br><b>a ación de cuenca aver y</b><br>elifique la configuración de se<br><b>a ión sobre el usuario</b><br>bre:<br>r de correo electrónico:                                                                                                    | pruebas.ssi@redsalud.gob.cl                                                                                                    | <b>Configuraci</b><br>Le recomene<br>que las entra                                | <b>ón de la cuenta de pruel</b><br>lamos que pruebe su cue<br>das son correctas.                                                                                                    | ×                                                                                                    |
| Cam<br>Configu<br>Esp<br>Informa<br>Su nom<br>Direcció<br>Informa<br>Tino de                                                                      | biar cuenta<br><b>actón de cuenca aver y</b><br>elifique la configuración de se<br><b>a ión sobre el usuario</b><br>bre:<br>r de correo electrónico:<br><b>a ión del servidor</b><br>usoto:                                                                                                    | pruebas<br>pruebas                                                                                                    | <b>Configuraci</b><br>Le recomene<br>que las entra<br>Probar con                  | <b>ón de la cuenta de pruel</b><br>lamos que pruebe su cue<br>idas son correctas.<br>figuración de la cuenta                                                                                  | ba<br>enta para garantizar                                                                                                    |
| Cam<br>Configu<br>Esp<br>Informa<br>Su nomi<br>Direcció<br>Informa<br>Tipo de                                                                     | biar cuenta<br>actón de cuenca aver y<br>elfique la configuración de se<br>actón sobre el usuario<br>bre:<br>r de correo electrónico:<br>actón del servidor<br>quenta:<br>r de correo entretto                                                                                                    | pruebas<br>pruebas<br>pruebas.ssi@redsalud.gob.cl                                                                                                    | Configuraci<br>Le recomene<br>que las entre<br>Probar cor<br>Proba                | <b>5n de la cuenta de pruel</b><br>lamos que pruebe su cue<br>idas son correctas.<br>figuración de la cuenta<br>r automáticamente la con                                                      | ba<br>enta para garantizar<br>ifiguración de la                                                                                                    |
| Cam<br>Configu<br>Esp<br>Informa<br>Su nomi<br>Direcció<br>Informa<br>Tipo de<br>Servido                                                          | biar cuenta<br><b>ación de cuenca amor y</b><br>eifique la configuración de se<br><b>ación sobre el usuario</b><br>bre:<br>or de correo electrónico:<br><b>ación del servidor</b><br>(uenta:<br>r de correo entrante:                                                                                                    | POP<br>ervidor de correo para su cuenta.<br>pruebas<br>pruebas.ssi@redsalud.gob.cl<br>POP3 ~<br>mail.minsal.cl                                                                             | Configuraci<br>Le recomene<br>que las entre<br>Probar con<br>Proba<br>cuent       | <b>5n de la cuenta de pruel</b><br>lamos que pruebe su cue<br>idas son correctas.<br>figuración de la cuenta<br>r automáticamente la con<br>a l hacer clic en Siguiente                       | ba<br>enta para garantizar<br>ifiguración de la                                                                                                    |
| Cam<br>Configu<br>Esp<br>Informa<br>Su nomi<br>Direcció<br>Informa<br>Tipo de<br>Servidor<br>Servidor                                             | biar cuenta<br><b>ación de cuenca more y</b><br>eifique la configuración de se<br><b>ación sobre el usuario</b><br>bre:<br>or de correo electrónico:<br><b>ación del servidor</b><br>(uenta:<br>r de correo entrante:<br>r de correo saliente (SMTP):                                                                                                    | POP<br>arvidor de correo para su cuenta.<br>pruebas<br>pruebas.ssi@redsalud.gob.cl<br>POP3<br>mail.minsal.cl<br>mail.minsal.cl                                                             | Configuraci<br>Le recomene<br>que las entra<br>Probar cor<br>Proba<br>cuenta      | <b>5n de la cuenta de pruel</b><br>lamos que pruebe su cue<br>idas son correctas.<br>figuración de la cuenta<br>r automáticamente la con<br>i al hacer clic en Siguiente                      | ba<br>enta para garantizar<br>ifiguración de la                                                                                                    |
| Cam<br>Configu<br>Esp<br>Informa<br>Su nom<br>Direcció<br>Informa<br>Tipo de<br>Servidor<br>Servidor<br>Informa                                   | biar cuenta<br>ación de cuenca more y<br>eifique la configuración de se<br>ación sobre el usuario<br>bre:<br>or de correo electrónico:<br>ación del servidor<br>quenta:<br>r de correo entrante:<br>r de correo saliente (SIMTP):<br>ación de inicio de sesión                                                                                                    | POP<br>arvidor de correo para su cuenta.<br>pruebas<br>pruebas.ssi@redsalud.gob.cl<br>POP3<br>mail.minsal.cl<br>mail.minsal.cl                                                             | Configuraci<br>Le recomeno<br>que las entra<br>Probar cor<br>U Proba<br>cuenta    | <b>5n de la cuenta de pruel</b><br>lamos que pruebe su cue<br>idas son correctas.<br>figuración de la cuenta<br>r automáticamente la con<br>i al hacer clic en Siguiente                      | ba<br>enta para garantizar<br>ifiguración de la                                                                                                    |
| Cam<br>Configu<br>Esp<br>Informa<br>Su nom<br>Direcció<br>Informa<br>Tipo de<br>Servido<br>Servido<br>Informa<br>Nombre                           | biar cuenta<br>ación de cuenca more y<br>eifique la configuración de se<br>ión sobre el usuario<br>bre:<br>or de correo electrónico:<br>ación del servidor<br>quenta:<br>r de correo entrante:<br>r de correo saliente (SIMTP):<br>ación de inicio de sesión<br>e de usuario:                                                                                            | POP<br>arvidor de correo para su cuenta.<br>pruebas<br>pruebas.ssi@redsalud.gob.cl<br>POP3<br>mail.minsal.cl<br>mail.minsal.cl<br>pruebas.ssi                                              | Configuraci<br>Le recomend<br>que las entra<br>Probar cor<br>Proba<br>cuenta      | <b>5n de la cuenta de pruel</b><br>lamos que pruebe su cue<br>idas son correctas.<br>figuración de la cuenta<br>r automáticamente la con<br>i al hacer clic en Siguiente                      | ba<br>enta para garantizar<br>ifiguración de la                                                                                                    |
| Configu<br>Esp<br>Informa<br>Su nom<br>Direcció<br>Informa<br>Tipo de<br>Servido<br>Servido<br>Informa<br>Nombre<br>Contras                       | biar cuenta<br>ación de cuenca mare y<br>e ifique la configuración de se<br>ación sobre el usuario<br>b re:<br>r de correo electrónico:<br>ación del servidor<br>quenta:<br>r de correo entrante:<br>r de correo saliente (SMTP):<br>ación de inicio de sesión<br>e de usuario:<br>e ha:                                                                                 | pruebas         pruebass@redsalud.gob.cl         POP3         mail.minsal.cl         pruebas.ssi         twwwww                                                                            | Configuraci<br>Le recomend<br>que las entra<br>Probar cor<br>Probar<br>cuenta     | <b>5n de la cuenta de pruel</b><br>lamos que pruebe su cue<br>adas son correctas.<br>figuración de la cuenta<br>r automáticamente la con<br>a l hacer clic en Siguiente                       | ba<br>enta para garantizar<br>figuración de la                                                                                                    |
| Configu<br>Esp<br>Informa<br>Su nom<br>Direcció<br>Informa<br>Tipo de<br>Servido<br>Servido<br>Informa<br>Nombre<br>Contras                       | biar cuenta<br>ación de cuenca mare y<br>e ifique la configuración de se<br>ión sobre el usuario<br>b re:<br>r de correo electrónico:<br>ación del servidor<br>quenta:<br>r de correo entrante:<br>r de correo saliente (SMTP):<br>ación de inicio de sesión<br>e de usuario:<br>e ia:<br>Recordar o                                                                     | pruebas         pruebass@redsalud.gob.cl         POP3         mail.minsal.cl         mail.minsal.cl         pruebas.ssi         *********         contraseña                               | Configuraci<br>Le recomend<br>que las entra<br>Probar cor<br>Probar<br>cuenta     | <b>5n de la cuenta de pruel</b><br>lamos que pruebe su cue<br>adas son correctas.<br>figuración de la cuenta<br>r automáticamente la con<br>a l hacer clic en Siguiente                       | ba<br>enta para garantizar<br>figuración de la                                                                                                    |
| Configu<br>Esp<br>Informa<br>Su nom<br>Direcció<br>Informa<br>Tipo de<br>Servido<br>Servido<br>Servido<br>Informa<br>Nombre<br>Contras            | biar cuenta<br>ación de cuenca mare y<br>e ifique la configuración de se<br>ación sobre el usuario<br>b re:<br>r de correo electrónico:<br>ación del servidor<br>quenta:<br>r de correo entrante:<br>r de correo saliente (SMTP):<br>ación de inicio de sesión<br>e de usuario:<br>e fa:<br>Recordar o<br>ación de sesión utilizand                                      | pruebas         pruebas.ssi@redsalud.gob.cl         POP3         mail.minsal.cl         mail.minsal.cl         pruebas.ssi         ********         contraseña         to Autenticación de | Configuraci<br>Le recomend<br>que las entra<br>Probar cor<br>Proba<br>cuenta      | <b>ón de la cuenta de pruel</b><br>lamos que pruebe su cue<br>idas son correctas.<br>figuración de la cuenta<br>r automáticamente la con<br>i al hacer clic en Siguiente                      | ba<br>enta para garantizar<br>figuración de la                                                                                                    |
| Configu<br>Esp<br>Informa<br>Su nomi<br>Direcció<br>Informa<br>Tipo de<br>Servido<br>Servido<br>Informa<br>Nombre<br>Contras                      | biar cuenta<br>ación de cuenta mare y<br>e ifique la configuración de se<br>ación sobre el usuario<br>b re:<br>r de correo electrónico:<br>ación del servidor<br>quenta:<br>r de correo entrante:<br>r de correo saliente (SMTP):<br>ación de inicio de sesión<br>e de usuario:<br>e ia:<br>Recordar o<br>ur rir inicio de sesión utilizand<br>reseña segura (SPA)       | pruebas         pruebas.ssi@redsalud.gob.cl         POP3         mail.minsal.cl         mail.minsal.cl         pruebas.ssi         vertexes         contraseña         to Autenticación de | Configuraci<br>Le recomend<br>que las entra<br>Probar cor<br>Proba<br>cuent       | ón de la cuenta de pruel<br>lamos que pruebe su cue<br>idas son correctas.<br>figuración de la cuenta<br>r automáticamente la con<br>a al hacer clic en Siguiente                             | ba<br>enta para garantizar<br>figuración de la                                                                                                    |
| Configu<br>Esp<br>Informa<br>Su nomi<br>Direcció<br>Informa<br>Tipo de<br>Servido<br>Servido<br>Informa<br>Nombre<br>Contras                      | biar cuenta<br>ación de cuenta mare y<br>e ifique la configuración de se<br>ación sobre el usuario<br>b re:<br>r de correo electrónico:<br>ación del servidor<br>quenta:<br>r de correo entrante:<br>r de correo saliente (SMTP):<br>ación de inicio de sesión<br>e de usuario:<br>e ia:<br>Recordar o<br>ur rir inicio de sesión utilizand<br>reseña segura (SPA)       | pruebas         pruebas.ssi@redsalud.gob.cl         POP3         mail.minsal.cl         mail.minsal.cl         pruebas.ssi         v=v=v=v=v=v=v=v=v=v=v=v=v=v=v=v=v=v=v=                  | Configuraci<br>Le recomend<br>que las entra<br>Probar cor<br>Proba<br>cuenta      | ón de la cuenta de pruel<br>lamos que pruebe su cue<br>idas son correctas.<br>figuración de la cuenta<br>r automáticamente la con<br>a al hacer clic en Siguiente                             | A the seconfiguraciones                                                                                                    |
| Configu<br>Esp<br>Informa<br>Su nomi<br>Direcció<br>Informa<br>Tipo de<br>Servido<br>Servido<br>Informa<br>Nombre<br>Contras                      | biar cuenta<br>ación de cuenca more y<br>e ifique la configuración de se<br>ación sobre el usuario<br>b re:<br>r de correo electrónico:<br>ación del servidor<br>quenta:<br>r de correo entrante:<br>r de correo saliente (SMTP):<br>ación de inicio de sesión<br>e de usuario:<br>e ia:<br>Recordar o<br>arir inicio de sesión utilizand<br>re seña segura (SPA)        | pruebas         pruebas.ssi@redsalud.gob.cl         POP3         mail.minsal.cl         mail.minsal.cl         pruebas.ssi         exxxxxxx         contraseña         to Autenticación de | Configuraci<br>Le recomen<br>que las entra<br>Probar cor<br>Probar<br>cuent       | ón de la cuenta de pruel<br>lamos que pruebe su cue<br>das son correctas.<br>figuración de la cuenta<br>r automáticamente la con<br>a al hacer clic en Siguiente                              | A the second second sec |
| Camiga<br>Configu<br>Esp<br>Informa<br>Su nomi<br>Direcció<br>Informa<br>Tipo de<br>Servido<br>Servido<br>Servido<br>Informa<br>Nombre<br>Contras | biar cuenta<br>ación de cuenta ander y<br>e ifique la configuración de se<br>ación sobre el usuario<br>b re:<br>r de correo electrónico:<br>ación del servidor<br>quenta:<br>r de correo entrante:<br>r de correo saliente (SMTP):<br>ación de inicio de sesión<br>e de usuario:<br>e ia:<br>Recordar o<br>un rir inicio de sesión utilizand<br>re seña segura (SPA)     | pruebas<br>pruebas.ssi@redsalud.gob.cl<br>pOP3<br>mail.minsal.cl<br>mail.minsal.cl<br>pruebas.ssi<br>*******<br>contraseña<br>to Autenticación de                                          | Configuraci<br>Le recomen<br>que las entra<br>Probar cor<br>Probar<br>cuent       | in de la cuenta de pruel<br>lamos que pruebe su cue<br>das son correctas.<br>figuración de la cuenta<br>r automáticamente la con<br>a al hacer clic en Siguiente<br>Más                       | A<br>ba<br>enta para garantizar<br>figuración de la                                                                                                    |
| Camiga<br>Configu<br>Esp<br>Informa<br>Su nomi<br>Direcció<br>Informa<br>Tipo de<br>Servido<br>Servido<br>Informa<br>Nombre<br>Contras            | biar cuenta<br>action de cuenta andre y<br>e ifique la configuración de se<br>action sobre el usuario<br>b re:<br>r de correo electrónico:<br>action del servidor<br>quenta:<br>r de correo entrante:<br>r de correo saliente (SMTP):<br>action de inicio de sesión<br>e de usuario:<br>e fa:<br>Recordar o<br>un rir inicio de sesión utilizand<br>re seña segura (SPA) | pruebas<br>pruebas.ssi@redsalud.gob.cl<br>pOP3<br>mail.minsal.cl<br>mail.minsal.cl<br>pruebas.ssi<br>exxxxxxx<br>contraseña<br>to Autenticación de                                         | Configuraci<br>Le recomene<br>que las entra<br>Probar cor<br>Probar cor<br>cuenta | in de la cuenta de pruel<br>lamos que pruebe su cue<br>das son correctas.<br>figuración de la cuenta<br>r automáticamente la con<br>a al hacer clic en Siguiente<br>Más<br>Siguiente > Cancel | ba<br>enta para garantizar<br>figuración de la<br>e                                                                                                    |

| Probar la configuración de la cuenta                                                                                                    |                             |
|----------------------------------------------------------------------------------------------------|-----------------------------|
| Pruebas completadas correctamente. Haga clic en Cerrar para continuar.                                                                                | Detener<br>Cerrar<br>u<br>e |
| Tareas       Estado         ✓ Iniciar sesión en el servidor de corre       Completado         ✓ Enviar mensaje de correo electrónico       Completado | n                           |

## 2- Configuración de correo electrónico IMAP

IMAP le permite acceder a su correo electrónico donde quiera que esté, desde cualquier dispositivo. Cuando lee un mensaje de correo electrónico con IMAP, en realidad no lo descarga ni almacena en el equipo; en su lugar, lo está leyendo desde el servicio de correo electrónico.

Repetir pasos anteriores hasta el numero 7.

| nformación sobre el usuario                                    |                             | Configuración de la cuenta                                                                                                    | a de prueba                                                                                                    |
|----------------------------------------------------------------|-----------------------------|----------------------------------------------------------------------------------------------------|----------------------------------------------------------------------------------------------------|
| u nombre:                                                      | pruebas                     | Le recomendamos que prue                                                                                                    | ebe su cuenta para garantizar                                                                                                    |
| Dirección de correo electrónico:                               | pruebas.ssi@redsalud.gob.cl | que las muladas son correc                                                                                                    |                                                                                                    |
| nformación del servidor                                        |                             | Probai configuración de la                                                                                                    | a cuenta                                                                                                    |
| ïpo de cuenta:                                                 | IMAP 🗸                      | Richar automáticam                                                                                                    | ente la configuración de la                                                                                                    |
| ervidor de correo entrante:                                    | mail.minsal.cl              | ci enta al hacer clic el                                                                                                    | n Siguiente                                                                                                    |
| ervidor de correo saliente (SMTP):                             | mail.minsal.cl              |                                                                                                    |                                                                                                    |
| nformación de inicio de sesión                                 |                             |                                                                                                    |                                                                                                    |
| Nombre de usuario:                                             | pruebas.ssi                 |                                                                                                    |                                                                                                    |
| Contraseña:                                                    | ****                        | Correo para mantener sin c                                                                                                    | onexión: Todo                                                                                                    |
| 🗹 Recordar o                                                   | contraseña                  | and the second second sec | and the second second sec |
| Requerir inicio de sesión utilizand<br>contraseña segura (SPA) | o Autenticación de          |                                                                                                    |                                                                                                    |
| contraseña segura (SPA)                                        | o Autenticación de          |                                                                                                    | Más configuraciones                                                                                                    |

### SERVICIO DE SALUD IQUIQUE

| ormación sobre el usuario                                                                                                    | Configuración de la cuenta de prueba                                                         |
|----------------------------------------------------------------------------------------------------|----------------------------------------------------------------------------------------------|
| Configuración de correo electrónico de Internet                                                                                                    | Mos que pruebe su cuenta para garantizar<br>as son correctas.                                |
| General Servidor de salida Avanzadas                                                                                                    |                                                                                              |
| Números de puerto del servidor<br>Servidor de entrada (IMAP): 143 Usar predeterminados<br>Usar el siguiente tipo de conexión cifrada: Ninguno<br>Servidor de salida (SMTP): 587<br>Usar el siguiente tipo de conexión cifrada: Ninguno                                               | juración de la cuenta<br>iutomáticamente la configuración de la<br>l hacer clic en Siguiente |
| Tiempo de espera del servidor<br>Corto Cargo i minuto<br>Carpetas<br>Ruta de acceso de la carpeta raíz:                                                                                                    | antener sin conexión: Todo                                                                   |
| Elementos enviados<br>No guardar copia de los elementos enviados<br>Elementos eliminados                                                                                                    | Más configuraciones                                                                          |
| <ul> <li>Marcar elementos para su eliminación sin moverlos automáticar<br/>Los elementos marcados para eliminación se eliminarán<br/>permanentemente al purgar los elementos del buzón de correo</li> <li>Purgar elementos al cambiar de carpeta mientras se está en líne</li> </ul> | mente<br>guiente > Cancelar Ayuda<br>o.<br>lea                                               |
| Aceptar                                                                                                    | Cancelar                                                                                     |

### **3.-** Configuración de correos en modo Exchange con Outlook

Exchange es la versión actualizada de IMAP con mejoras y compatible con la mayoría de los dispositivos , solo se requiere usuario y contraseña para la configuración.

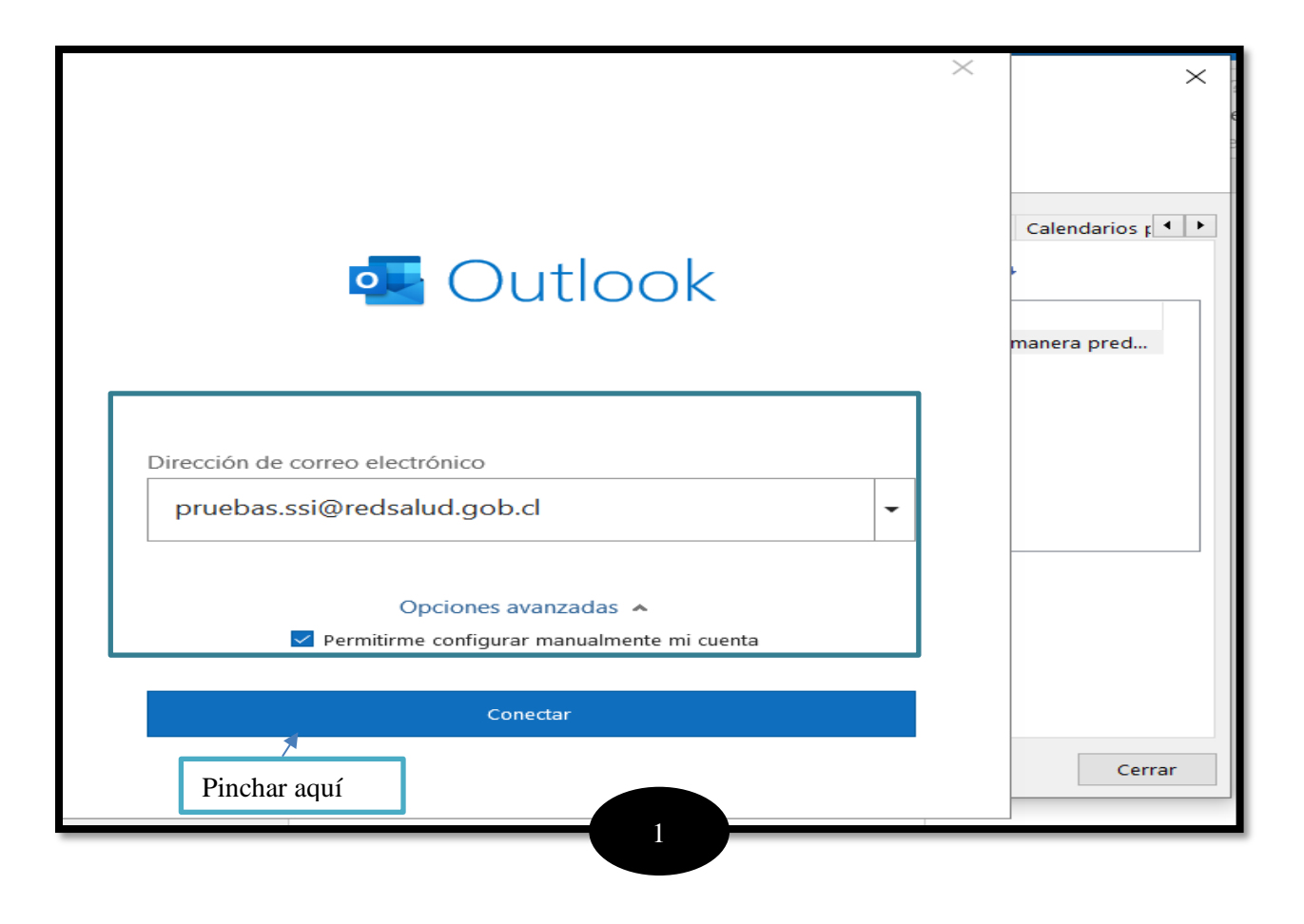

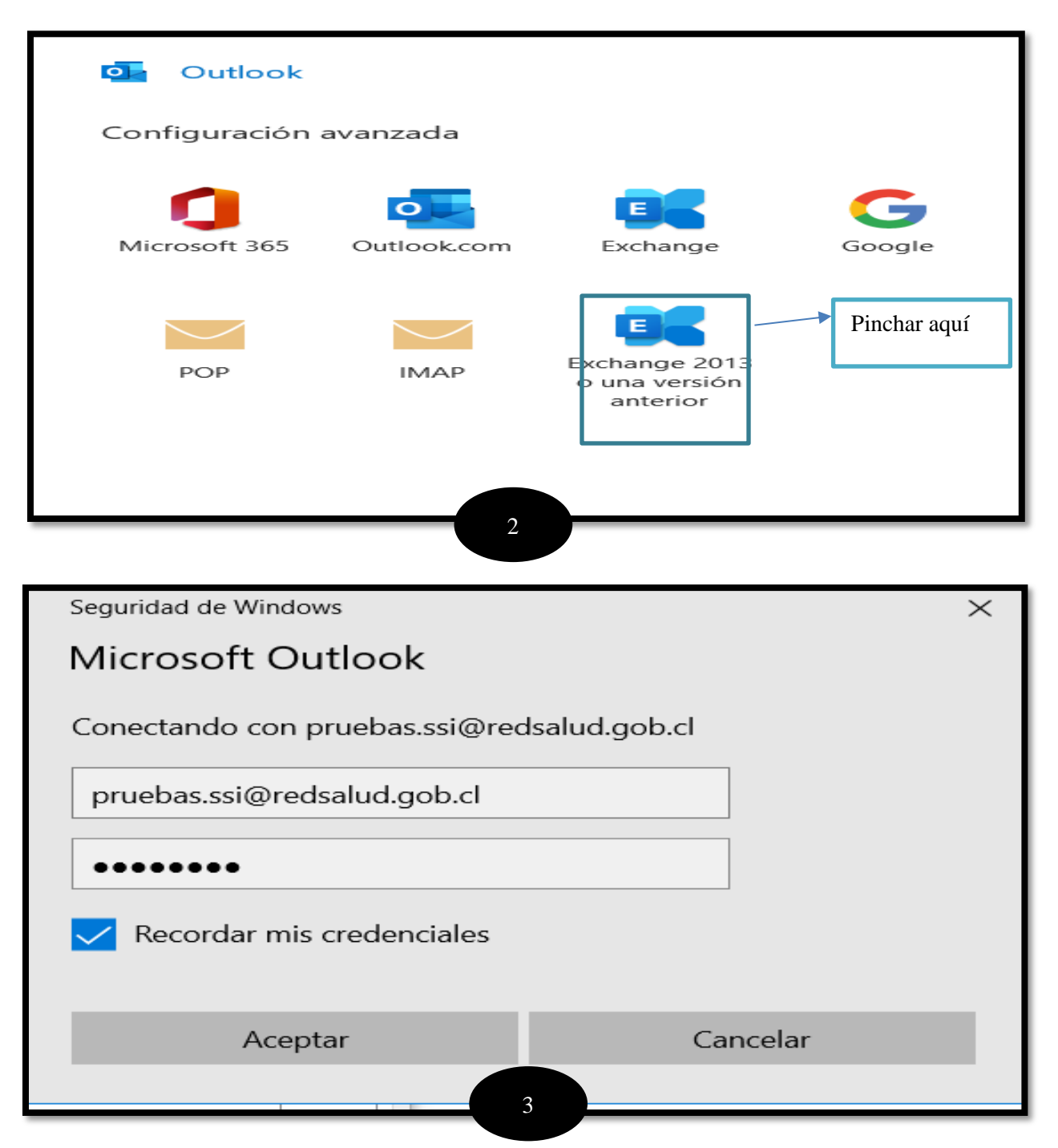

|                                                                                                    | $\times$ |
|----------------------------------------------------------------------------------------------------|----------|
| Configuración de cuenta Exchange                                                                      |          |
| pruebas.ssi@redsalud.gob.cl                                                                           |          |
| Configuración sin conexión                                                                            |          |
| Usar el modo caché de Exchange para descargar el correo electrónico en un archivo de datos de Outlook |          |
| Descargar el correo electrónico con una antigüedad de:                                                |          |
| 1 año                                                                                                 |          |
|                                                                                                    |          |
|                                                                                                    |          |
|                                                                                                    |          |
|                                                                                                    |          |
|                                                                                                    |          |
|                                                                                                    |          |
| Más opciones Siguiente                                                                                |          |
|                                                                                                    |          |
|                                                                                                    |          |

| 💁 Ou      | ıtlook                                                      | × |
|-----------|-------------------------------------------------------------|---|
| La cuent  | ta se agregó correctamente.                                 |   |
|           | Exchange<br>pruebas.ssi@redsalud.gob.cl                     |   |
| Agregar c | n.carpio@redsalud.gob.cl   Siguiente                        |   |
|           | Opciones avanzadas 🔺                                        |   |
|           | Permitirme configurar manualmente mi cuenta<br>Pinchar aquí | ] |
| 🗌 Configu | urar Outlook Mobile en mi teléfono también                  |   |
|           | Hecho                                                       |   |
|           |                                                             |   |